## **Crack steps**

# first install Quartus 11.0 software:

# Open Quartus\_11.0\_x86\_crack.exe.

Click "应用", and search your installation, the sys\_cpt.dll path under

D:\altera\11.0\quartus\bin, then click '打开'

(NOTE:the default installation path is C:\altera\11.0\quartus\bin)

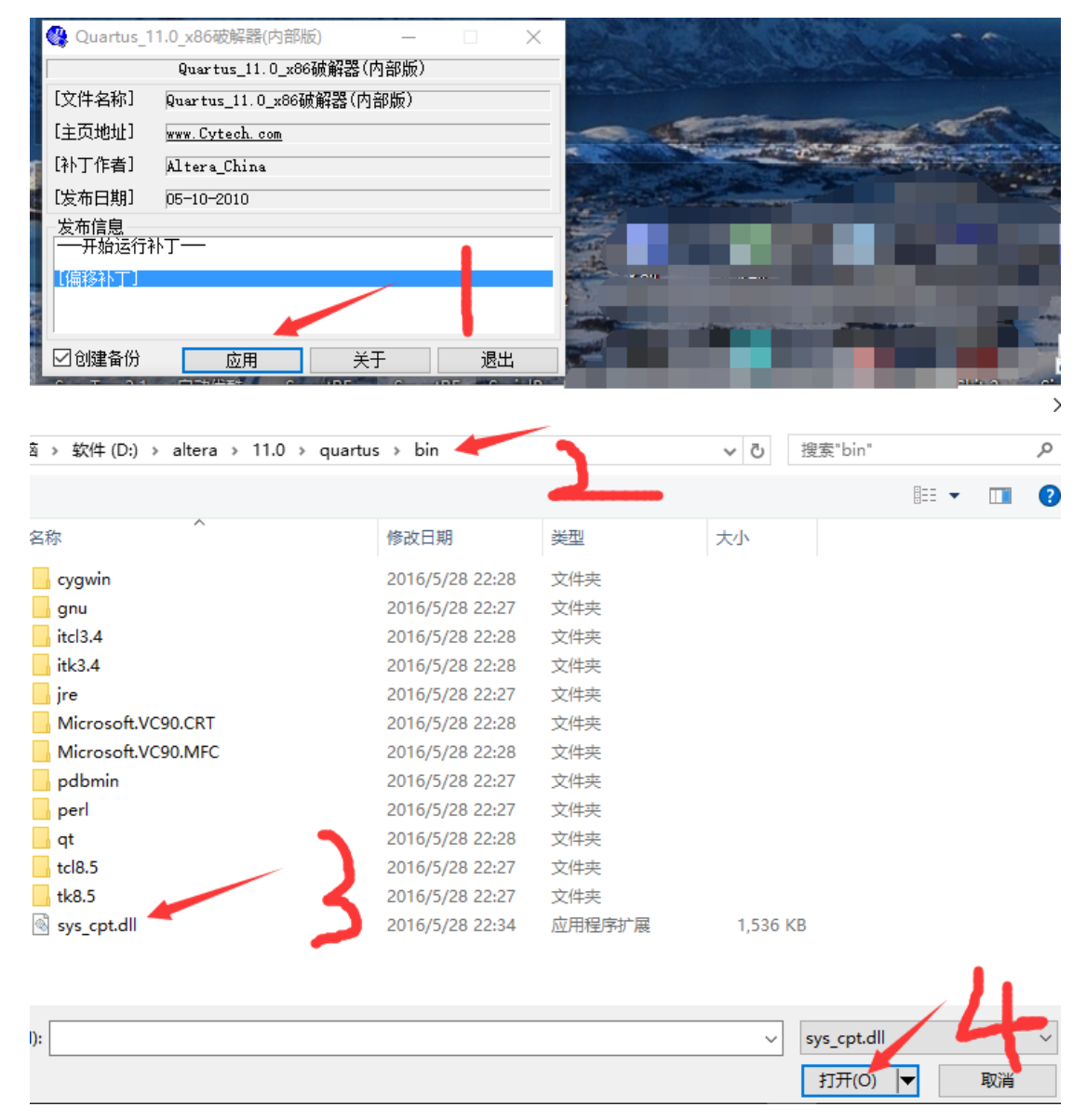

#Then save the license.dat generated in the your quartus install path

| 🔮 另存为                                                |                      |                  |        |             |    | ×   |
|------------------------------------------------------|----------------------|------------------|--------|-------------|----|-----|
| $\leftarrow \rightarrow \checkmark \uparrow$ D:\alte | era\11.0\quartus\bin |                  |        | > し 搜索"bin" |    | Ą   |
| 组织 ▼ 新建文件夹                                           |                      |                  |        |             |    | ?   |
| 桌面 ^ ^                                               | 名称 ^                 | 修改日期             | 类型     | 大小          |    | ^   |
| 🏪 Win7 (C:)                                          | cvawin               | 2016/5/28 22:28  | 文件夹    |             |    |     |
| 🕳 软件 (D:)                                            | gnu                  | 2016/5/28 22:27  | 文件夹    |             |    |     |
| _Previews                                            | itcl3.4              | 2016/5/28 22:28  | 文件夹    |             |    |     |
| ADVPCB                                               | itk3.4               | 2016/5/28 22:28  | 文件夹    |             |    |     |
| altera                                               | 📕 jre                | 2016/5/28 22:27  | 文件夹    |             |    |     |
| 11.0                                                 | Microsoft.VC90.CRT   | 2016/5/28 22:28  | 文件夹    |             |    |     |
| installer                                            | Microsoft.VC90.MFC   | 2016/5/28 22:28  | 文件夹    |             |    |     |
| in                                                   | 📙 pdbmin             | 2016/5/28 22:27  | 文件夹    |             |    |     |
| ip                                                   | - perl               | 2016/5/28 22:27  | 文件夹    |             |    |     |
| modelsim                                             | 📙 qt                 | 2016/5/28 22:28  | 文件夹    |             |    |     |
| nios2eds                                             | tcl8.5               | 2016/5/28 22:27  | 文件夹    |             |    |     |
| , quartus                                            | tk8.5                | 2016/5/28 22:27  | 文件夹    |             |    |     |
| 📙 bin 🗸                                              | ace_aced.dll         | 2011/4/28 13:57  | 应用程序扩展 | 78 KB       |    | . U |
|                                                      | 149 · III            | 2014 (4/20 42 57 |        | E0 1/0      |    |     |
| 文件名(N): license                                      | .dat                 |                  |        |             |    | ~   |
| 保存类型(T): 所有文                                         | 件                    |                  |        |             |    | ~   |
|                                                      |                      |                  |        |             |    |     |
| ▲ 隐藏文件夹                                              |                      |                  |        | 保存(S)       | 取消 |     |

#Open and edit the license.dat follow the steps below then save it:

# replace the "XXXXXXXXXXXXXXX in license.dat with your card number replacement (in

quartus 11.0 the tools menu select license setup, the following have NIC ID, select the

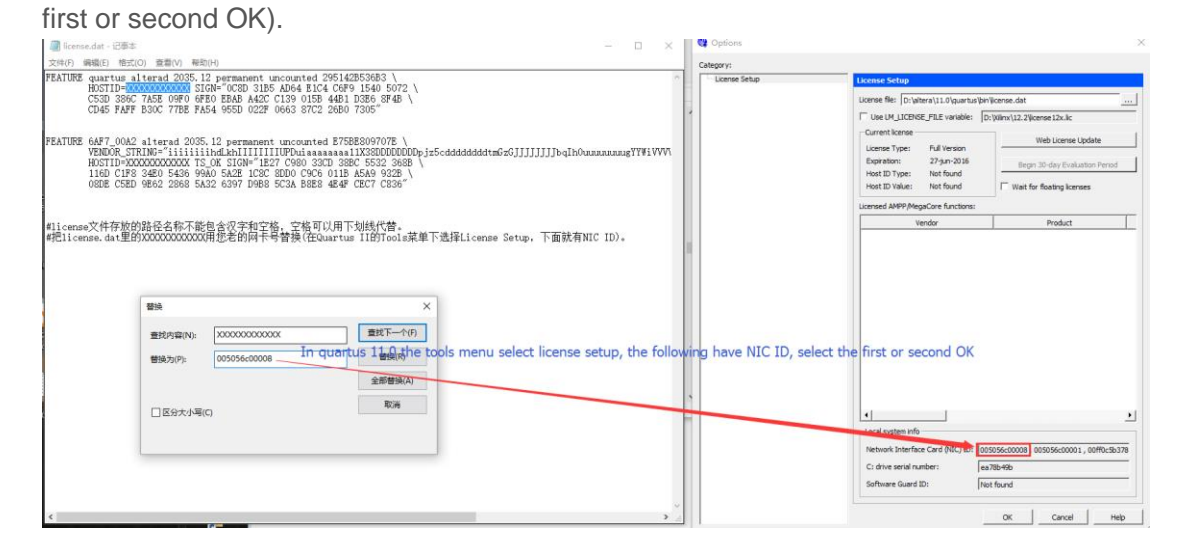

# Open the quartus11.0,select LicenseSetup in the Quartus 11.0 under the Tools menu, and then select License file and click OK.

| ategory:            |                                                                                                    |                                                                  |
|---------------------|----------------------------------------------------------------------------------------------------|------------------------------------------------------------------|
| ····· License Setup | License Setup                                                                                               |                                                                  |
|                     | License file: D:\altera\11.0\quartu                                                                         | us\bin\license.dat                                               |
|                     | Use LM_LICENSE_FILE variable:                                                                               |                                                                  |
|                     |                                                                                                    | Web License Update                                               |
|                     | Expiration: 27-jun-2016<br>Host ID Type: Not found                                                          | Begin 30-day Evaluation Period                                   |
|                     | Host ID Value: Not found                                                                                    | Wait for floating licenses                                       |
|                     | Licensed AMPP/MegaCore functions                                                                            |                                                                  |
|                     | Vendor                                                                                                    | Product                                                          |
|                     |                                                                                                    |                                                                  |
|                     |                                                                                                    |                                                                  |
|                     |                                                                                                    |                                                                  |
|                     | ▲                                                                                                    |                                                                  |
|                     | Local system info                                                                                           | • 005056-00008 005056-00001 00ff0-55378                          |
|                     | ↓<br>Local system info<br>Network Interface Card (NIC) ID:<br>C: drive serial number:                       | 005056c00008 , 005056c00001 , 00ff0c5b378<br>ea78b49b            |
|                     | ↓<br>Local system info<br>Network Interface Card (NIC) ID:<br>C: drive serial number:<br>Software Guard ID: | 005056c00008 , 005056c00001 , 00ff0c5b378   ea78b49b   Not found |

Note: # path names are stored in license files cannot contain Chinese characters and

spaces, spaces can be used to replace the underlined.